## Rogner des photos ( des images)

Rogner c'est recadrer une photo (image)

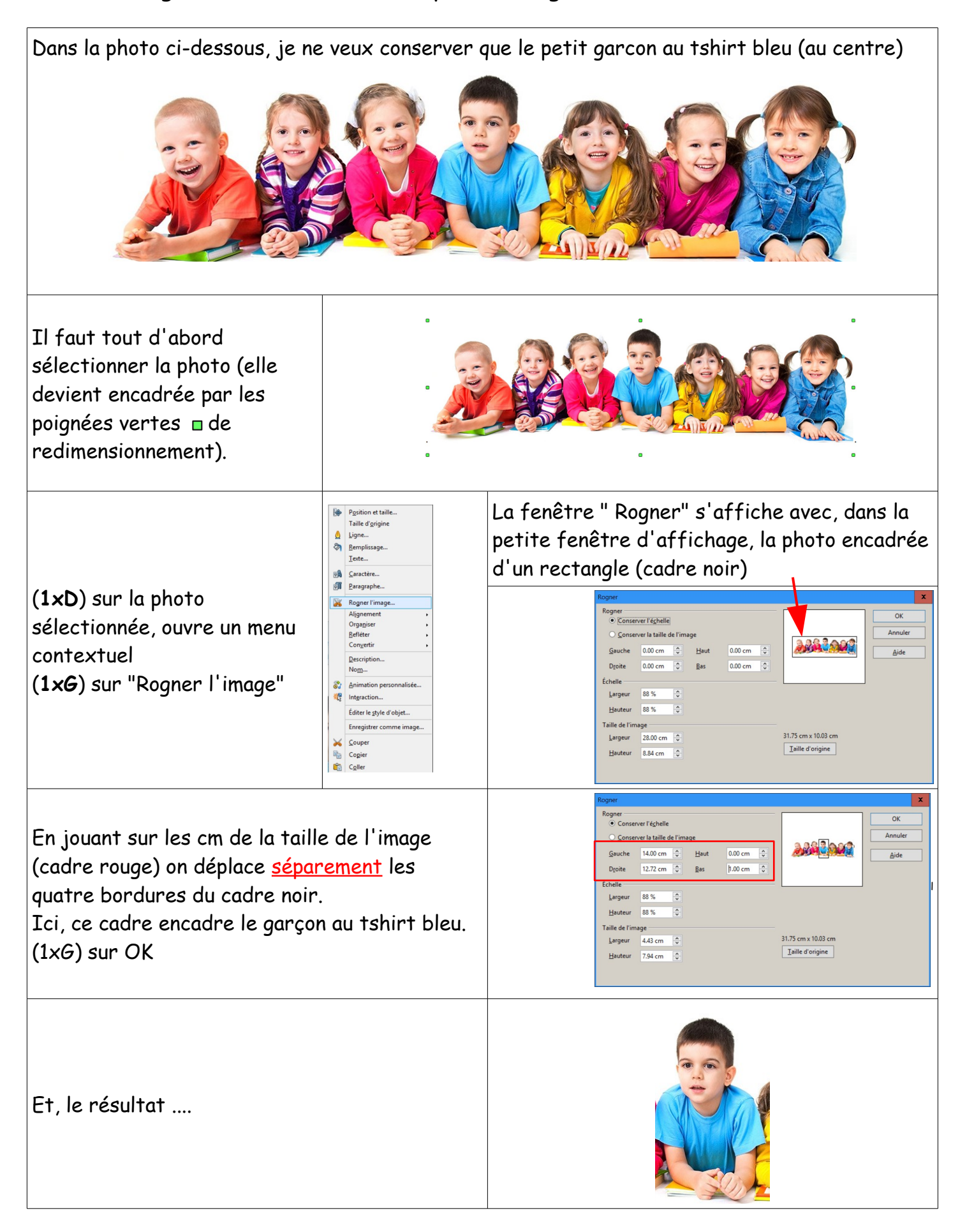